## **Creating a Mapped Folder for Users**

First create a new Shared folder

- Give it Read and Write access permission to the following:
  - Teacher1
  - Teacher2
- Give it Read access to the following:
  - Student1Student2
- Click on "Organize" and select "Folder and search options"

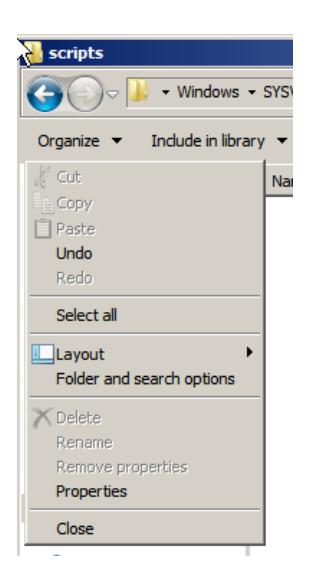

 Then click on "View" and uncheck "Hide Extensions for known file options"

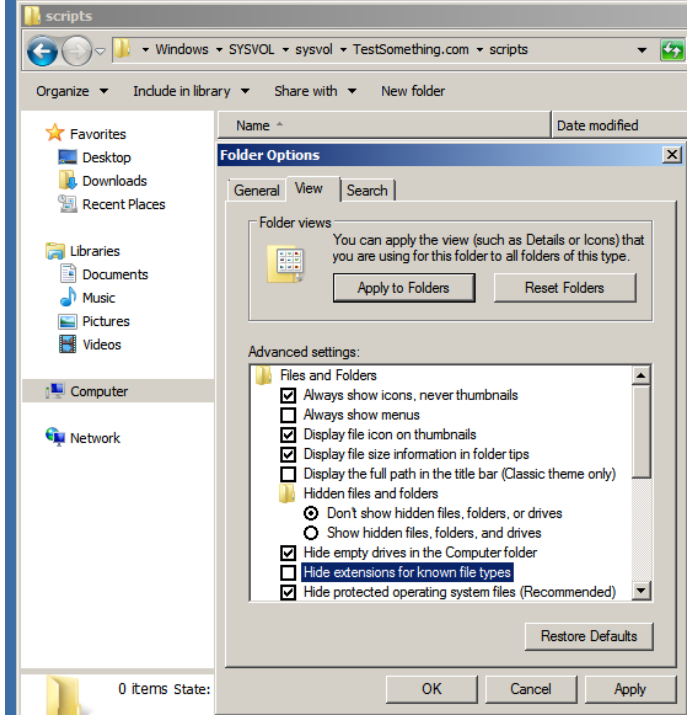

• Open notepad and type:

@echo off

NET USE Q: \\<**SERVERNAME**>\Share /SAVECRED /PERSISTENT:YES

- Save the file with a .bat extension.
- Paste the batch file into the into the sysvol folder in the following location
   C:\Windows\SYSYVOL\sysvol\<domainname>\scripts

• You will then add the script file name under "Profile"

| ser No. 4 Prop                                                       | erties           |                    |               | <u> </u>  |
|----------------------------------------------------------------------|------------------|--------------------|---------------|-----------|
| Dial-in                                                              | Environment      | Sessions           | Remote        | e control |
| Remote Desktop Services Profile   Personal Virtual Desktop           |                  | COM+               |               |           |
| General Addr                                                         | ress Account Pro | ofile Telephones ( | Organization  | Member Of |
| User profile Profile path:  \\Xendc\User Share Folder\Profiles\user4 |                  |                    |               |           |
| Logon script: MappedDrive.bat                                        |                  |                    |               |           |
| Home folder                                                          | ,                |                    |               |           |
| O Local p                                                            | ath:             |                    |               |           |
| Connect                                                              | st: U: 💌 T       | o: \\Xendc\User Sh | nare Folder\P | rofil     |
|                                                                      |                  |                    |               |           |
|                                                                      |                  |                    |               |           |
|                                                                      |                  |                    |               |           |
|                                                                      |                  |                    |               |           |
|                                                                      |                  |                    |               |           |
|                                                                      |                  |                    |               |           |
|                                                                      |                  |                    |               |           |
|                                                                      |                  |                    |               |           |
|                                                                      | ОК               | Cancel             | Apply         | Help      |